**User Guide** 

## ShockLine<sup>™</sup> MS46121A Series Compact Vector Network Analyzer

MS46121A-004 VNA, 40 MHz to 4 GHz, 1–Port MS46121A-006 VNA, 150 kHz to 6 GHz, 1–Port

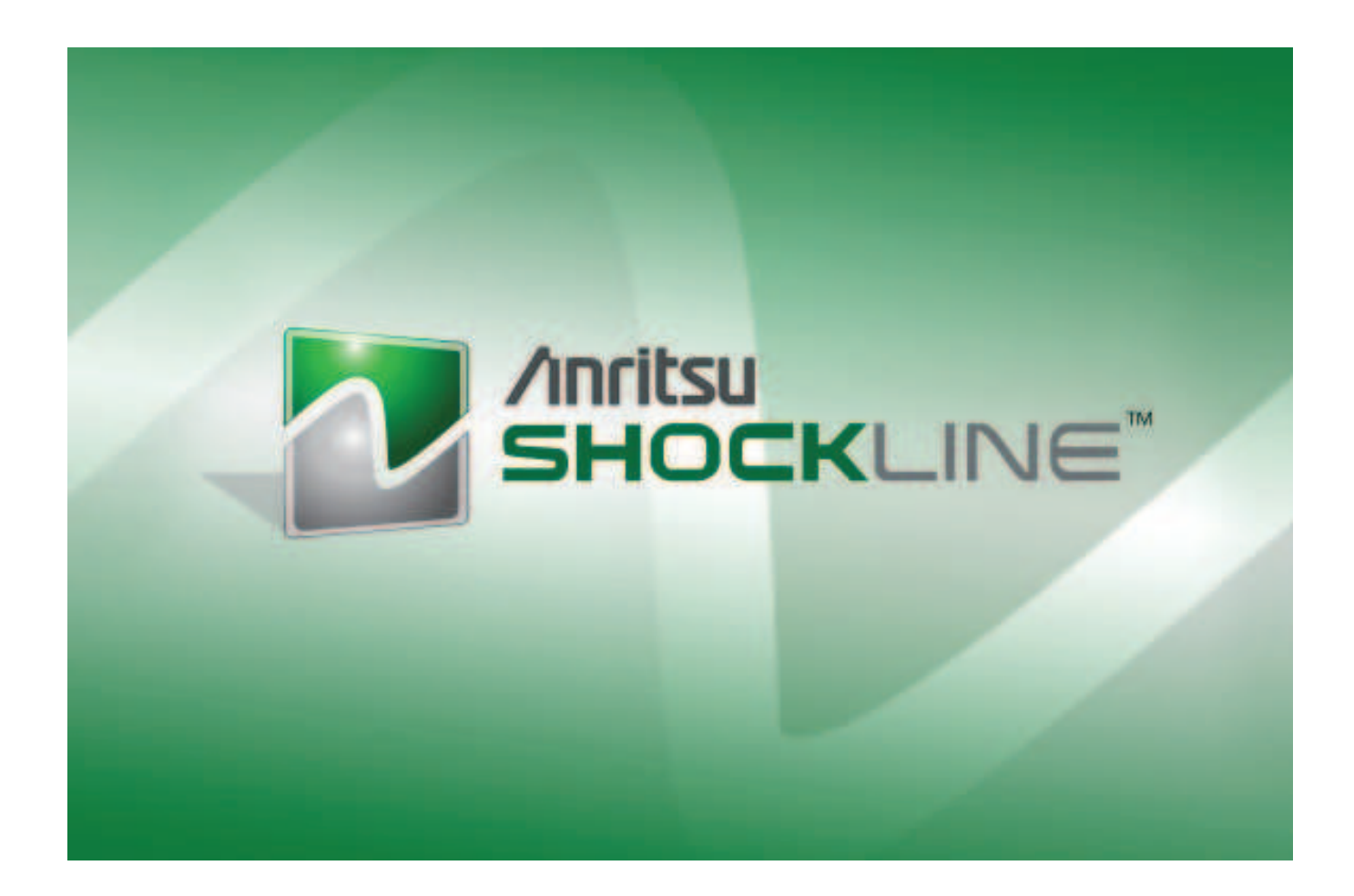

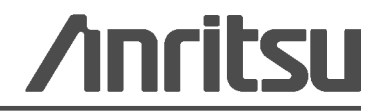

Part Number: 10410-00344 Revision: B Published: March 2015 Copyright 2015 Anritsu Company

Anritsu Company 490 Jarvis Drive Morgan Hill, CA 95037-2809 USA WWW.Valuetronics.com

#### WARRANTY

The Anritsu product(s) listed on the title page is (are) warranted against defects in materials and workmanship for three (3) years from the date of shipment.

Anritsu's obligation covers repairing or replacing products which prove to be defective during the warranty period. Buyers shall prepay transportation charges for equipment returned to Anritsu for warranty repairs. Obligation is limited to the original purchaser. Anritsu is not liable for consequential damages.

#### LIMITATION OF WARRANTY

The foregoing warranty does not apply to Anritsu connectors that have failed due to normal wear. Also, the warranty does not apply to defects resulting from improper or inadequate maintenance, unauthorized modification or misuse, or operation outside of the environmental specifications of the product. No other warranty is expressed or implied, and the remedies provided herein are the Buyer's sole and exclusive remedies.

#### **DISCLAIMER OF WARRANTY**

DISCLAIMER OF WARRANTIES. TO THE MAXIMUM EXTENT PERMITTED BY APPLICABLE LAW, ANRITSU COMPANY AND ITS SUPPLIERS DISCLAIM ALL WARRANTIES, EITHER EXPRESSED OR IMPLIED, INCLUDING, BUT NOT LIMITED TO, IMPLIED WARRANTIES OF MERCHANTABILITY AND FITNESS FOR A PARTICULAR PURPOSE, WITH REGARD TO THE PRODUCT. THE USER ASSUMES THE ENTIRE RISK OF USING THE PRODUCT. ANY LIABILITY OF PROVIDER OR MANUFACTURER WILL BE LIMITED EXCLUSIVELY TO PRODUCT REPLACEMENT.

NO LIABILITY FOR CONSEQUENTIAL DAMAGES. TO THE MAXIMUM EXTENT PERMITTED BY APPLICABLE LAW, IN NO EVENT SHALL ANRITSU COMPANY OR ITS SUPPLIERS BE LIABLE FOR ANY SPECIAL, INCIDENTAL, INDIRECT, OR CONSEQUENTIAL DAMAGES WHATSOEVER (INCLUDING, WITHOUT LIMITATION, DAMAGES FOR LOSS OF BUSINESS PROFITS, BUSINESS INTERRUPTION, LOSS OF BUSINESS INFORMATION, OR ANY OTHER PECUNIARY LOSS) ARISING OUT OF THE USE OF OR INABILITY TO USE THE PRODUCT, EVEN IF ANRITSU COMPANY HAS BEEN ADVISED OF THE POSSIBILITY OF SUCH DAMAGES. BECAUSE SOME STATES AND JURISDICTIONS DO NOT ALLOW THE EXCLUSION OR LIMITATION OF LIABILITY FOR CONSEQUENTIAL OR INCIDENTAL DAMAGES, THE ABOVE LIMITATION MAY NOT APPLY TO YOU.

#### TRADEMARK ACKNOWLEDGMENTS

Anritsu, ShockLine, and K Connector are trademarks of Anritsu Company, Morgan Hill, California, USA.

Acrobat Reader is a registered trademark of Adobe Corporation of San Jose, California, USA.

NI is a registered trademark of the National Instruments Corporation, Austin, Texas, USA.

Smith (Smith Chart) is a registered trademark of Analog Instruments Company, New Providence, New Jersey, USA.

Teflon is a registered trademark and brand name of the DuPont Company.

Windows, Windows 7, Windows 8, Windows 8.1 and ToolTips are registered trademarks of Microsoft Corporation, Redmond, Washington, USA.

All other trademarks mentioned are the property of their respective companies.

#### NOTICE

Anritsu Company has prepared this manual for use by Anritsu Company personnel and customers as a guide for the proper installation, operation and maintenance of Anritsu Company equipment and computer programs. The drawings, specifications, and information contained herein are the property of Anritsu Company, and any unauthorized use or disclosure of these drawings, specifications, and information is prohibited; they shall not be reproduced, copied, or used in whole or in part as the basis for manufacture or sale of the equipment or software programs without the prior written consent of Anritsu Company.

#### UPDATES

Updates, if any, can be downloaded from the Documents area of the Anritsu Website at: http://www.anritsu.com

For the latest service and sales contact information in your area, please visit: http://www.anritsu.com/contact.asp

#### ANRITSU COMPANY SOFTWARE LICENSE AGREEMENT

IMPORTANT-READ CAREFULLY BEFORE OPENING THE SOFTWARE PACKET. BY OPENING THE PACKET CONTAINING THE SOFTWARE, YOU ARE AGREEING TO BE BOUND BY THE TERMS OF THIS AGREEMENT. THIS IS A LEGAL AGREEMENT BETWEEN YOURSELF, AND YOUR EMPLOYER, IF APPLICABLE, AND ANRITSU COMPANY ("ACUS"). IF YOU DO NOT AGREE WITH ALL OF THE TERMS OF THIS AGREEMENT, PROMPTLY RETURN THE UNOPENED SOFTWARE PACKAGE, AND THE ACCOMPANYING DOCUMENTATION TO ANRITSU FOR FULL CREDIT.

#### SOFTWARE LICENSE AGREEMENT

1. GRANT OF LICENSE. This License Agreement permits you to use one copy of the enclosed software program (the "Software") on a single computer (unless you have purchased a multiple test license to run on a dedicated client/server for a specified number of workstations). If you have a multi user license for the Software, then at any time you may use as many copies of the Software in use as are permitted by the multi user license. The SOFTWARE is in use on a computer when it is loaded into temporary memory (i.e. RAM), installed into permanent memory (i.e. hard disk, CD-ROM, or other storage device), or installed/loaded into any appropriate ACUS product. If the anticipated number of users of the SOFTWARE could exceed the number of users permitted by applicable licenses, then you must have a reasonable mechanism or process in place to ensure that the number of persons using the SOFTWARE does not exceed the number permitted by the applicable license. All rights not expressly granted are reserved to ACUS. This Grant of License is not subject to transfer or assignment by Licensee.

2. COPYRIGHT. This SOFTWARE is owned by ACUS and is protected by United States copyright laws and international treaty provisions. Furthermore, it is considered by ACUS to be ACUS proprietary information. Therefore, you must treat the SOFTWARE like any other copyrighted or proprietary material except that you may either (a) make one copy of the SOFTWARE solely for backup or archival purposes, or (b) transfer the SOFTWARE to a single hard disk, provided you keep the original solely for backup or archival purposes. You may NOT copy any written documentation accompanying the SOFTWARE.

3. OTHER RESTRICTIONS. You may not reverse engineer, decompile, or disassemble the SOFTWARE, nor may you publish the SOFTWARE on the internet, or load the SOFTWARE onto your company's network.

4. WARRANTY. ACUS warrants for a period of one (1) year from date of delivery that the SOFTWARE will, unless modified, perform the functions described in the accompanying documentation. ACUS's sole obligation is to undertake to correct or replace any reported error conditions.

ACUS DOES NOT WARRANT THAT THE SOFTWARE WILL RUN PROPERLY ON ALL HARDWARE, THAT THE SOFTWARE WILL MEET LICENSEES REQUIREMENTS, OR THAT ALL SOFTWARE ERRORS WILL BE CORRECTED. THE WARRANTIES ABOVE ARE EXCLUSIVE AND IN LIEU OF ALL OTHER WARRANTIES, WHETHER EXPRESSED OR IMPLIED, INCLUDING THE IMPLIED WARRANTY OF MERCHANTABILITY OR FITNESS FOR A PARTICULAR PURPOSE. ACUS SHALL NOT BE LIABLE FOR DIRECT, INDIRECT, INCIDENTAL, SPECIAL, OR CONSEQUENTIAL DAMAGES, OR DAMAGES FOR LOSS OF PROFITS, REVENUE, DATA, OR USE, INCURRED BY licensee, REGARDLESS OF WHETHER IN TORT OR CONTRACT, AND REGARDLESS OF WHETHER LICENSEE HAS ADVISED ACUS OF THE POSSIBILITY OF SUCH LOSSES.

5. EXPORT CONTROL. Licensee shall not export or re-export software technical data, goods, or information licensed by ACUS directly or through others, to the proscribed countries, or foreign nationals of those countries, and/or denied parties, in violation of any applicable U.S., U.K., Danish, or Japanese export control laws and regulations or any other applicable export control laws promulgated and administered by the government of any country having jurisdiction over the parties or transaction.

6. TERMINATION. Any breach of the terms or conditions of this Grant of License will result in termination of the license granted hereunder. Upon termination of the license granted hereunder, Licensee shall return all copies of the software to ACUS, or certify their destruction in writing.

7. GOVERNING LAW. This agreement, and all of the rights hereunder, shall be interpreted and determined by the laws of the State of California, and all disputes shall be subject to the jurisdiction of the Courts within the State of California.

| DECLAI | RATION | OF ( | CONFO | RMITY                                                                                                    |
|--------|--------|------|-------|----------------------------------------------------------------------------------------------------|
|        |        |      |       | And the second second se |

Manufacturer's Name: ANRITSU COMPANY

Manufacturer's Address: Microwave Measurements Division 490 Jarvis Drive Morgan Hill, CA 95037-2809 USA

declares that the product specified below:

Product Name: One-port ShockLine VNA

Model Number: MS46121A

conforms to the requirement of:

| EMC Directive:         | 2004/108/EC |
|------------------------|-------------|
| Low Voltage Directive: | 2006/95/EC  |

#### Electromagnetic Compatibility: EN 61326-1:2013

Emissions: EN 55011:2009 +A1:2010 Group 1 Class A

Immunity:

EN 61000-4-2:2009 EN 61000-4-3:2006 +A2:2010 EN 61000-4-4:2004 EN 61000-4-5:2006 EN 61000-4-6: 2009 EN 61000-4-11: 2004

4 kV CD, 8 kV AD 3 V/m 0.5 kV S-L, 1 kV P-L 0.5 kV L-L, 1 kV L-E 3 V 100% @ 20 ms

#### **Electrical Safety Requirement:**

Product Safety: EN 61010-1:2010

hee

Eric McLean, Corporate Quality Director

Morgan Hill, CA

12FEB 2015 Date

European Contact: For Anritsu product CE information, contact Anritsu EMEA Limited, 200 Capability Green, Luton, Bedfordshire, LUI 3LU, England. (Telephone: +44 (0)1582 433200; Email: <u>bert.francis@anritsu.com</u>)

#### **Notes On Export Management**

This product and its manuals may require an Export License or approval by the government of the product country of origin for re-export from your country.

Before you export this product or any of its manuals, please contact Anritsu Company to confirm whether or not these items are export-controlled.

When disposing of export-controlled items, the products and manuals need to be broken or shredded to such a degree that they cannot be unlawfully used for military purposes.

#### **CE Conformity Marking**

Anritsu affixes the CE Conformity marking onto its conforming products in accordance with Council Directives of The Council Of The European Communities in order to indicate that these products conform to the EMC and LVD directive of the European Union (EU).

## (6

#### **C-tick Conformity Marking**

Anritsu affixes the C-tick marking onto its conforming products in accordance with the electromagnetic compliance regulations of Australia and New Zealand in order to indicate that these products conform to the EMC regulations of Australia and New Zealand.

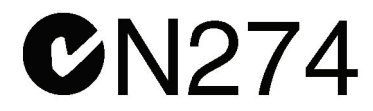

#### **European Parliament and Council Directive 2002/96/EC**

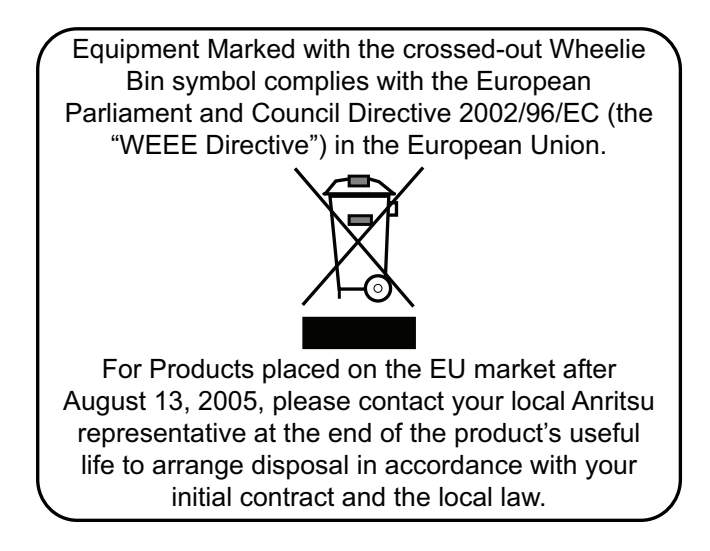

#### **Chinese RoHS Compliance Statement**

产品中有患有害物质或元素的夕称及今量

| 产品中有毒有害          | 物质或元素的名称及含量   For Chinese Customers Only NLNE |                |      |          |            |              |
|------------------|-----------------------------------------------|----------------|------|----------|------------|--------------|
| 如件々称             |                                               |                | 右目   | 長右実物ほポーチ | <u>چ</u>   |              |
| 1 00 D T 100     |                                               | 1 母付 舌初 原以 兀 紊 |      |          |            |              |
|                  | 铅                                             | 汞              | 镉    | 六价铬      | 多溴联苯       | 多溴二苯醚        |
|                  | (Pb)                                          | (Hg)           | (Cd) | [Cr(VI)] | (PBB)      | (PBDE)       |
| 印刷线路板            | ~                                             | 0              | ~    | ×        | 0          |              |
| (PCA)            |                                               | 0              |      | ~        |            |              |
| 机壳、支架            | ×                                             | (              | V    | ×        | <u> </u>   |              |
| (Chassis)        |                                               | 0              |      | ~        |            |              |
| 其他(电缆、风扇、        |                                               |                |      |          |            |              |
| 连接器等)            | ×                                             | Ó              | ×    | ×        | Ó          | 0            |
| (Appended goods) |                                               |                |      |          |            |              |
| O: 表示该有毒有        | 害物质在                                          | 该部件所           | 有均质材 | 料中的含量均在  | SJ/T11363- | -2006 标准规    |
| 定的限量要求以下         |                                               |                |      |          |            |              |
| ×:表示该有毒有         | 害物质至                                          | 少在该部           | 的某一  | 均质材料中的含  | 量超出 SJ/    | ′T11363-2006 |
| 标准规定的限量要:        | 求。                                            |                |      |          |            |              |

环保使用期限

这个标记是根据 2006/2/28 公布的「电子信息产品污染控制管理办法」以及 **(40)** SJ/T 11364-2006「电子信息产品污染控制标识要求」的规定,适用于在中国 销售的电子信息产品的环保使用期限。仅限于在遵守该产品的安全规范及使用 注意事项的基础上,从生产日起算的该年限内,不会因产品所含有害物质的泄 漏或突发性变异,而对环境污染,人身及财产产生深刻地影响。 注) 生产日期标于产品序号的前四码(如 S/N 0728XXXX 为 07 年第 28 周生产)。

#### **Safety Symbols**

To prevent the risk of personal injury or loss related to equipment malfunction, Anritsu Company uses the following symbols to indicate safety-related information. For your own safety, please read the information carefully *before* operating the equipment.

#### Symbols Used in Manuals

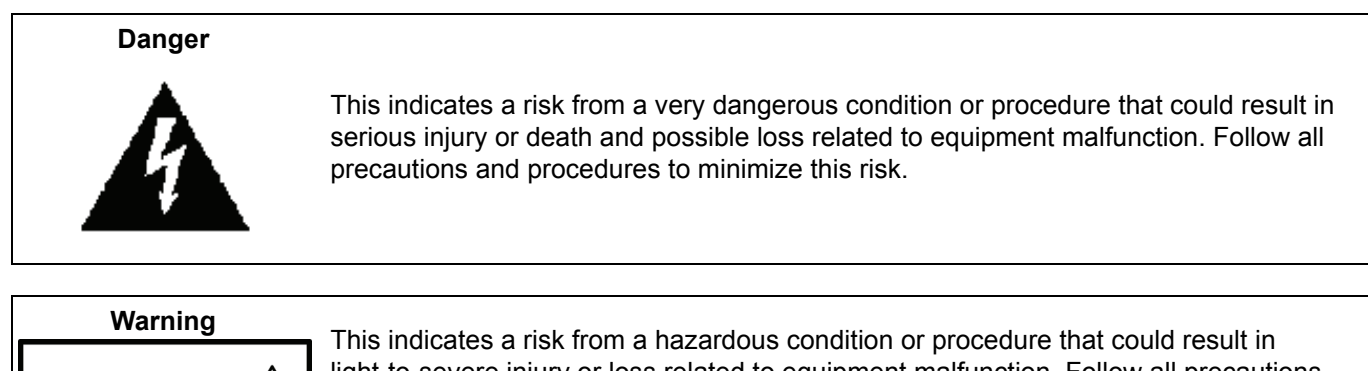

This indicates a risk from a hazardous condition or procedure that could result in light-to-severe injury or loss related to equipment malfunction. Follow all precautions and procedures to minimize this risk.

# Caution

WARNING

This indicates a risk from a hazardous procedure that could result in loss related to equipment malfunction. Follow all precautions and procedures to minimize this risk.

#### Safety Symbols Used on Equipment and in Manuals

The following safety symbols are used inside or on the equipment near operation locations to provide information about safety items and operation precautions. Ensure that you clearly understand the meanings of the symbols and take the necessary precautions *before* operating the equipment. Some or all of the following five symbols may or may not be used on all Anritsu equipment. In addition, there may be other labels attached to products that are not shown in the diagrams in this manual.

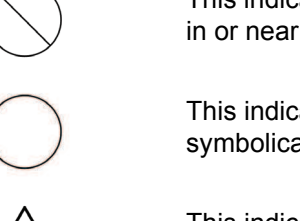

This indicates a prohibited operation. The prohibited operation is indicated symbolically in or near the barred circle.

This indicates a compulsory safety precaution. The required operation is indicated symbolically in or near the circle.

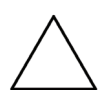

This indicates a warning or caution. The contents are indicated symbolically in or near the triangle.

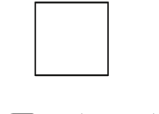

This indicates a note. The contents are described in the box.

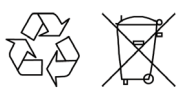

www.valuetronics.com

These indicate that the marked part should be recycled.

|                     | ——— For Safety ————                                                                                                    |
|---------------------|----------------------------------------------------------------------------------------------------|
| Warning             | Always refer to the operation manual when working near locations at which<br>the alert mark, shown on the left, is attached. If the operation, etc., is<br>performed without heeding the advice in the operation manual, there is a<br>risk of personal injury. In addition, the equipment performance may be<br>reduced.                                                                                                    |
|                     | Moreover, this alert mark is sometimes used with other marks and descriptions indicating other dangers.                                                                                                    |
| Warning<br>Or<br>Or | When supplying power to this equipment, connect the accessory 3-pin<br>power cord to a 3-pin grounded power outlet. If a grounded 3-pin outlet is<br>not available, use a conversion adapter and ground the green wire, or<br>connect the frame ground on the rear panel of the equipment to ground. If<br>power is supplied without grounding the equipment, there is a risk of<br>receiving a severe or fatal electric shock.                                                                                                    |
| Warning             | This equipment can not be repaired by the operator. Do not attempt to remove the equipment covers or to disassemble internal components. Only qualified service technicians with a knowledge of electrical fire and shock hazards should service this equipment. There are high-voltage parts in this equipment presenting a risk of severe injury or fatal electric shock to untrained personnel. In addition, there is a risk of damage to precision components.                                                                                                    |
| Caution             | Electrostatic Discharge (ESD) can damage the highly sensitive circuits in<br>the instrument. ESD is most likely to occur as test devices are being<br>connected to, or disconnected from, the instrument's front and rear panel<br>ports and connectors. You can protect the instrument and test devices by<br>wearing a static-discharge wristband. Alternatively, you can ground<br>yourself to discharge any static charge by touching the outer chassis of the<br>grounded instrument before touching the instrument's front and rear panel<br>ports and connectors. Avoid touching the test port center conductors<br>unless you are properly grounded and have eliminated the possibility of<br>static discharge. |
|                     | Repair of damage that is found to be caused by electrostatic discharge is not covered under warranty.                                                                                                    |

#### Chapter 1 — Overview

This chapter provides an overview of the ShockLine MS46121A Series Vector Network Analyzer (VNA) and a description of its major functions and available documentation. A summary of available precision component kits including mechanical calibration kits and verification kits is included.

#### Chapter 2 — Installation

This section provides information for the initial inspection and preparation for use of the ShockLine MS46121A Series VNA and includes information on instrument installation, loading ShockLine Software, and initial inspection.

#### Chapter 3 — Calibration

This chapter provides information for the manual calibration and 1-Port measurement setup of the MS46121A Series 1-Port VNA.

#### Chapter 4 — Troubleshooting

This section provides basic troubleshooting methods if the MS46121A is not connecting properly. The software should automatically detect and install drivers when the MS46121A is plugged into the computer.

#### Appendix A — Maintenance and Security

The MS46121A is a secure device and can be moved in and out of the secure facilities as there are no user accessible locations on the MS46121A.

Contents-2

## **Table of Contents**

#### Chapter 1 — Overview

| 1-1 Introduction                                                                                                    |
|----------------------------------------------------------------------------------------------------|
| 1-2 Recommended External PC Configuration and Operating System                                                                                                    |
| 1-3 ShockLine MS46121A Series VNA Description 1-1                                                                                                    |
| 1-4 ShockLine MS46121A Series VNA Models         1-2           Options         1-2                                                                                                    |
| 1-5 ShockLine MS46121A VNA Instrument Control       1-2         The MS46121A Series VNA is controlled via       1-2         Graphical User Interface       1-2                                                      |
| 1-6 Accessories                                                                                                    |
| 1-7 Calibration and Verification Kits       1-3         Precision Component and Calibration Kits       1-3         Mechanical Calibration Kits       1-3                                                            |
| 1-8 User Documentation    1-3      Updates to Manuals    1-3                                                                                                    |
| 1-9 Documentation Conventions.       1-3         Instrument Connectors       1-3         User Interface, Menus, and Soft Buttons       1-4         User Interface Navigation       1-4         User Input       1-4 |
| Chapter 2 — Installation                                                                                                    |
| 2-1 Introduction                                                                                                    |
| 2-2 Installing ShockLine Software. 2-1<br>Connecting the External Computer. 2-1<br>Procedure. 2-2                                                                                                    |
| 2-3 Running ShockLine Software                                                                                                    |
| 2-4 Automation Interface.       2-3         Communication Setup       2-3         Navigation.       2-3         SCPI Usage       2-3         IVI Installation and usage       2-4                                   |
| 2-5 Operating Environment and Power Requirements                                                                                                    |
| 2-6 Getting Started                                                                                                    |
| Chapter 3 — Calibration                                                                                                    |
| 3-1 Chapter Overview.       3-1         Standards Calibration.       3-1         1-Port VNA Manual Calibration.       3-1                                                                                           |

#### Table of Contents (Continued)

| 3-2 Making a 1-Port Measurement       3-2         Setting up the Instrument       3-2         Navigation       3-2 |
|----------------------------------------------------------------------------------------------------|
| Chapter 4 — Troubleshooting                                                                                        |
| 4-1 Chapter Overview                                                                                               |
| 4-2 Installation Errors                                                                                            |
| Appendix A — Maintenance and Security                                                                              |
| A-1 Security and Memory Overview                                                                                   |
| A-2 Preparation for Storage or Shipment                                                                            |
| Index                                                                                                    |

## **Chapter 1 — Overview**

#### 1-1 Introduction

This chapter provides an overview of the ShockLine MS46121A Series Vector Network Analyzer (VNA) and a description of its major functions and available documentation. A summary of available precision component kits including mechanical calibration kits and verification kits is included.

#### 1-2 Recommended External PC Configuration and Operating System

The MS46121A is a 1-Port Compact USB VNA that is controlled from an external PC running ShockLine software. The recommended external PC configuration and operating system is listed in Table 1-1.

| Equipment        | Description                                 |
|------------------|---------------------------------------------|
| Operating System | Windows 7 or 8, 64 bit                      |
| CPU              | 3 GHz                                       |
| RAM              | 4 GB                                        |
| Disk             | 120 GB                                      |
| Graphics         | 3D Hardware Accelerated Graphics Capability |

 Table 1-1.
 Recommended External PC Configuration

#### 1-3 ShockLine MS46121A Series VNA Description

The ShockLine MS46121A Series VNA is an instrument system that contains a built-in source, test set for signal separation, and analyzer. The MS46121A is a 1-Port Compact USB VNA that is controlled from an external pc running ShockLine software. Designed for simple engineering, manufacturing, and educational applications, the MS46121A series VNA supports manual test programming through the same Graphical User Interface (GUI) available on all the ShockLine family VNAs. Test results can be displayed real time on an external pc. Screen captures can easily be printed or saved in common graphic file formats.

The ShockLine MS46121A Series VNA provides a maximum frequency range from 150 kHz to 6 GHz. ShockLine software can control up to 16 MS46121A VNAs simultaneously with each VNA assigned a separate software channel. Each channel has up to 20001 total test points available and up to 16 trace display graphs. Each trace can have up to 12 standard markers and one reference marker.

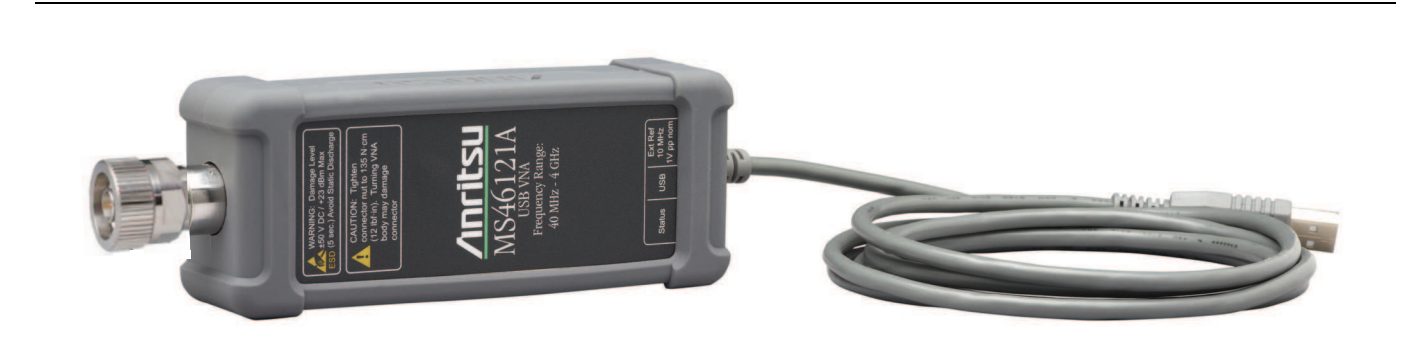

Figure 1-1. 1-Port USB MS46121A ShockLine VNA with USB cable attached.

#### 1-4 ShockLine MS46121A Series VNA Models

The ShockLine VNA is available in two frequency models as shown in Table 1-2.

#### Table 1-2. ShockLine MS46121A Series VNA Models

| VNA Model<br>Number | Name                               | Specifications  | Test Port Connectors  |
|---------------------|------------------------------------|-----------------|-----------------------|
| MS46121A-004        | USB 1-Port Vector Network Analyzer | 40 MHz – 4 GHz  | N Connector Test Port |
| MS46121A-006        | USB 1-Port Vector Network Analyzer | 150 kHz – 6 GHz | N Connector Test Port |

#### Options

| Option       | Descriptions         |
|--------------|----------------------|
| MS46121A-002 | Low Pass Time Domain |

#### 1-5 ShockLine MS46121A VNA Instrument Control

Other than test and I/O connectors, there are no user controls on the VNA. The ShockLine MS46121A Series VNA is controlled and operated by an external PC controller loaded with ShockLine Software.

Note The PC Controller is an External Computer which is provided by the user. Windows 7, Windows 8 or Windows 8.1 is required to run the ShockLine software (V1.1.05 or later) that controls the MS46121A series VNA. The ShockLine Software is provided in the enclosed compact USB memory device or on the Anritsu website at: http://www.anritsu.com

#### The MS46121A Series VNA is controlled via

- An external computer, with monitor or touchscreen, keyboard and mouse
- ShockLine Software V1.1.05 or later
- USB A to a Micro-B Connector

#### **Graphical User Interface**

The graphical user interface (GUI) provides a combination of a menu command bar, icon task bar, and rightside navigation menu for most system functions. All of the on-screen navigation elements can be accessed on the user supplied computer.

#### 1-6 Accessories

| Accessory                                         | Part Number  |
|---------------------------------------------------|--------------|
| External PC with Windows 7 or Windows 8           | Not Included |
| USB cable with a USB A to Mini-B Connector        | 3-2000-1498  |
| Compact USB Memory Device with ShockLine Software | 2000-559-R   |

#### 1-7 Calibration and Verification Kits

#### **Precision Component and Calibration Kits**

Precision-component calibration kits are available. Calibration kits contain components used to identify and separate error sources inherent in microwave test setups. Certain kits contain a USB memory device that provides coefficient, characterization, or measurement data for each component. Refer to the instrument data sheet for detailed specifications on automatic calibrators and mechanical calibration.

#### **Mechanical Calibration Kits**

The mechanical calibration kits provide 50 ohm calibrations for N devices.

#### 1-8 User Documentation

The following ShockLine MS46121A Series Vector Network Analyzers documentation is available on the Anritsu web site and is provided with the instrument on the User Documentation USB device.

- MS46121A Series VNA ShockLine User's Guide 10410-00335
- All User Documentation above on a USB device 2300-559

For additional technical specifications and configuration data, see the following publication:

• ShockLine MS46121A Series VNA ShockLine Technical Data Sheet - 11410-00839

#### **Updates to Manuals**

For updates to any of the MS46121A Series VNA documentation, visit the Anritsu web site at: http://www.anritsu.com or contact ShockLineVNA.support@anritsu.com.

#### **1-9 Documentation Conventions**

The following conventions are used throughout the entire MS46121A Series VNA documentation set:

- ShockLine VNA refers to any ShockLine VNA module or system.
- VNA refers to any ShockLine VNA module.
- MS46121A Series VNA refers to any of the VNAs in the MS46121A family.
- When required to identify a specific VNA model, the specific model number is used, such as MS46121A-004 (refers to the 4.0 GHz model).

**Note** Many of the images in this document are used as typical representations of the product or of the product features. Your instrument and instrument displays may vary slightly from these images.

#### **Instrument Connectors**

 $\ensuremath{\mathsf{Panel}}$  connectors are denoted with a bold Sans Serif font such as  $10\ensuremath{\mathsf{MHZ}}\xspace$  IN.

MS46121A UG

#### User Interface, Menus, and Soft Buttons

The ShockLine MS46121A Series VNA user interface consists of menus, button lists, sub-menus, toolbars, and dialog boxes. All of these elements are denoted with a special font. Generally, the top level menu items are denoted with a bold Sans Serif font and the subordinate items are denoted with a regular Sans Serif font, such as **Frequency** menu button.

#### **User Interface Navigation**

Elements in navigation shortcuts or paths are separated with the pipe symbol ("|"). Menu and dialog box names are distinctive Sans Serif font in CAPITALS. Button names are in Title Case. For example, the path to the Manual Cal menu is:

• MAIN | Calibration | CALIBRATION | Calibrate | CALIBRATE | Manual Cal | MANUAL CAL

#### User Input

User input such as entering values or other information is denoted in a mono-spaced font such as:

This font denotes a string of user input.

## Chapter 2 — Installation

#### 2-1 Introduction

This section provides information for the initial inspection and preparation for use of the ShockLine MS46121A Series VNA and includes information on instrument installation, loading ShockLine Software, and initial inspection.

#### **Initial Inspection**

Inspect the shipping container for damage. If the container or cushioning material is damaged, retain until the contents of the shipment have been checked against the packing list and the instrument has been checked for mechanical and electrical operation. If the ShockLine MS46121A Series VNA is physically damaged, notify your local sales representative or Anritsu Customer Service. If either the shipping container is damaged or the cushioning material shows signs of stress, notify the carrier as well as Anritsu. Keep the shipping materials for the carrier's inspection.

#### **Preparation for Use**

The ShockLine MS46121A Series software requires installation. To interface with the instrument through direct manual control, the following is required:

- PC with Windows 7, Windows 8 or Windows 8.1
- Keyboard
- Mouse
- ShockLine Software (Anritsu part number 2300-559-R) V 1.1.05 or later
- USB A/micro-B latch cable, 1.8 meters (Anritsu part number 2000-1606-R)

#### 2-2 Installing ShockLine Software

After unpacking, the ShockLine MS46121A 1-Port VNA is ready for use. The MS46121A requires an external PC to operate.

**Note** An external computer with Windows 7, Windows 8 or Windows 8.1 Operating System is required to load the ShockLine software.

#### **Connecting the External Computer**

The External PC is the controller for the MS46121A 1-Port VNA. In order to enable the ShockLine VNA application to control the MS46121A, connect a USB A to Micro-B cable between the VNA and the external computer pre-loaded with the ShockLine Software.

#### Procedure

- Power up the external PC.
- Load the ShockLine Software provided from the USB memory device (Anritsu part number 2300-559-R) into the PC or download from the Anritsu website at www.anritsu/software.com.
- Run the ShockLine software installer as Administrator and follow the instructions displayed on the monitor to complete the installation of the software into the PC.

**Note** The user must run the installer as Administrator to properly install the ShockLine software

The VNA controller and the MS46121A communicates with SCPI or IVI-C. The two communication interfaces are listed below.

- **1.** To use SCPI, TCP/IP protocol will be used with SOCKETS. The user will have to download a development tool to setup the socket and there are many open source development tools for this purpose. Sockets will run SCPI with or without NI VISA.
- 2. To use IVI-C, download the IVI-C driver from the ShockLine website at:www.anritsu/software.com.

#### 2-3 Running ShockLine Software

The MS46121A series VNA relies on the External PC to perform SCPI or IVI-C programming and interfacing. There are two ways that the MS46121A can be controlled, locally through the Graphical User Interface (GUI) or remotely, via USB controlled SCPI or IVI-C.

To interface the VNA, connect the single port MS46121A to the External PC. Refer to Figure 2-1.

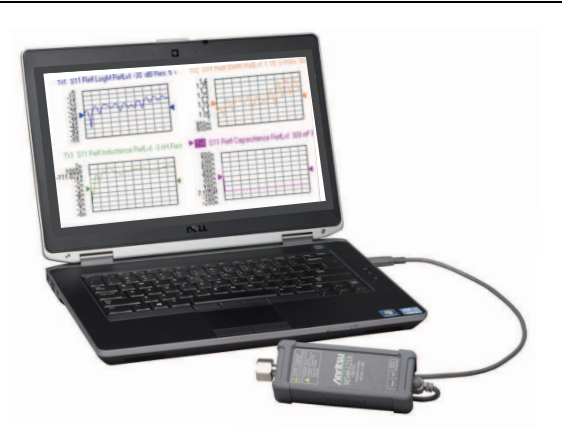

Figure 2-1. MS46121A Connected to PC Controller

The ShockLine software communicates with the VNA hardware through an Anritsu USB driver.

- There is no external power supply. The MS46121A is powered via USB. Power up the device by connecting the USB A connector of the cable to the computer and the Micro-USB connector to the MS46121A.
- Double click the ShockLine desktop icon to launch the ShockLine software to use the MS46121A.

#### 2-4 Automation Interface

This section describes the setup to the automation interface to the MS46121A.

#### **Communication Setup**

The MS46121A configuration accepts one to sixteen 1-Port VNAs to be connected at a time to the ShockLine software application. The ShockLine software will set up the channels depending on the number of MS46121As that are plugged in. The software will show an even number of displays. If an odd number of single port VNAs are connected, one channel will be display as unused. Figure 2-2.

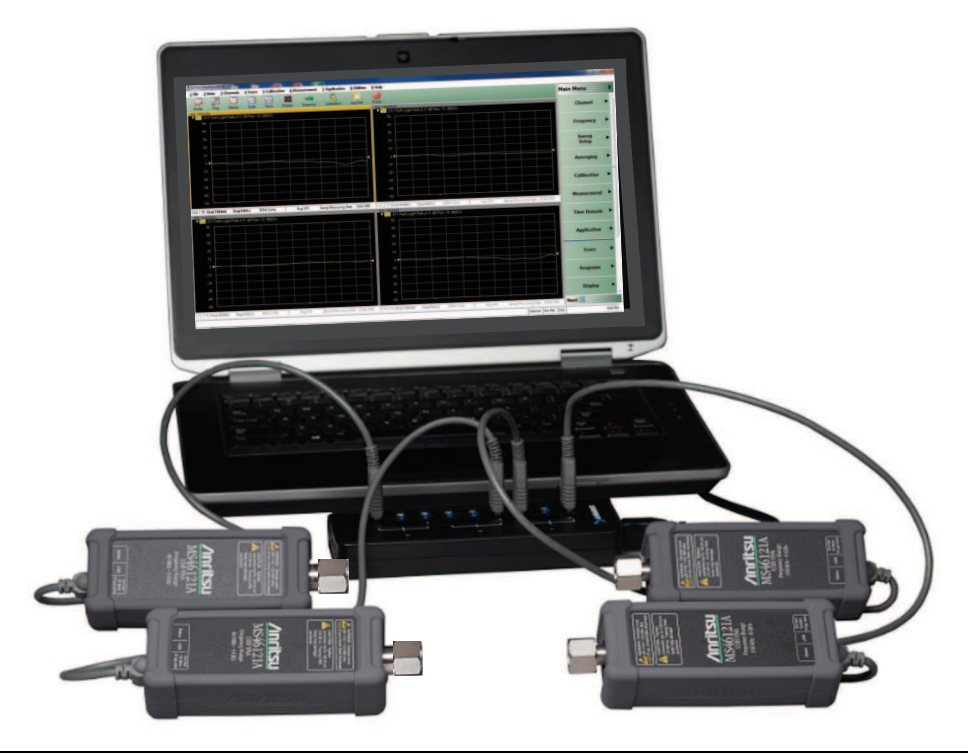

Figure 2-2. Display with Multiple 1–Ports

Once the MS46121As have been connected and initialized, setup the automation interface to the instrument.

#### Navigation

To access the IP address and TCP port number, select:

• Utilities | SYSTEM | Network Interface

#### **SCPI Usage**

The IP address and TCP port number will be used for SCPI to declare the instruments address for communication.

**Note** Launch ShockLine GUI to enable SCPI communication. GUI menus will turn gray and the GUI interface will be locked out when remote communications are active.

MS46121A UG

#### IVI Installation and usage

If the user is working with IVI-C, there are some necessary steps to get started with remote programming. The IVI-C driver can be downloaded from the MS46121A product page, located on the Anritsu website. Go to www.anritsu/software.com.

Refer to Figure 2-3. Once the driver is downloaded, there are 3 items in the zip file. The 3 items will be the same for 32-bit and 64-bit. Open the text document for the installation instructions.

| Name                            | Туре          |
|---------------------------------|---------------|
| ANVNA64-bitWindows.exe          | Application   |
| IVI-C_InstallerInstruction.txt  | Text Document |
| IviSharedComponents64_2.2.1.exe | Application   |

#### Figure 2-3. Zip File Contents

Anritsu Installation Instructions for ShockLine IVI-C:

- 1. If you already have an IVI\_Foundation installed on your host, proceed to STEP 3
- 2. Run the IVIShared Components installer as Administrator
- 3. Run the ANVNAXX-bit Windows installer as Administrator
  - Example code is provided in this IVI-C installer
  - Proceed to the <IVI\_HOME>\Drivers\ANVNA folder for examples of using this IVI-C Driver
- 4. Install your desired development environment, if not already installed
  - C++/C: MS Visual Studio 2005
  - LabView: NI LabView
  - MatLab: Mathworks MatLab
  - Python: Python34
- 5. Run your desired development environment

**Note** Remote communication is successful once the IVI-C sends commands and the ShockLine GUI exits. Unlike SCPI, the ShockLine GUI does not run while IVI-C is in use.

2-4

#### 2-5 Operating Environment and Power Requirements

#### **USB** Requirements

The ShockLine MS46121A Series VNA can be operated within the following environmental limits: The MS46121A requires USB 2.0. When using more than two MS46121A VNAs, an externally powered USB powered Hub is recommended.

| Table 2-1. Operational Environmental and Power Require |
|--------------------------------------------------------|
|--------------------------------------------------------|

| Parameter Specification                                  |                                                    |  |  |  |  |  |  |  |  |  |
|----------------------------------------------------------|----------------------------------------------------|--|--|--|--|--|--|--|--|--|
| Environmental Requirements (per MIL-PRF-28800F; class 3) |                                                    |  |  |  |  |  |  |  |  |  |
| Operating Temperature Range:                             | 0 to +50 degrees Celsius                           |  |  |  |  |  |  |  |  |  |
| Relative Humidity:                                       | 5 % to 95 % at +45 degrees Celsius, non-condensing |  |  |  |  |  |  |  |  |  |

#### 2-6 Getting Started

The following simple step by step procedure will setup the MS46121A for use with ShockLine software.

1. Plug in the MS46121A VNA/s into the computer that will control them via individual USB ports or an externally powered USB hub. Launching the ShockLine software without plugging in the VNAs first will result in the software asking the user if they want to run in simulation mode. See Figure 2-4.

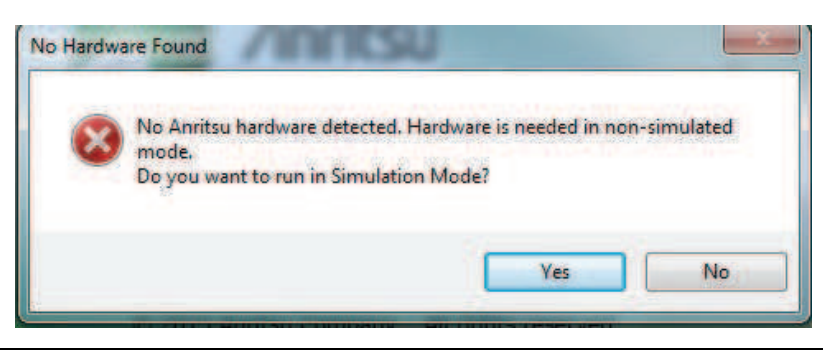

Figure 2-4. No Hardware Prompt

**2.** After the MS46121A has been plugged into the computer, the status indicator light will be orange. Do not issue commands remotely or through the GUI while the indicator light is orange. The light turns green in approximately 10-15 seconds and the VNA is ready for use.

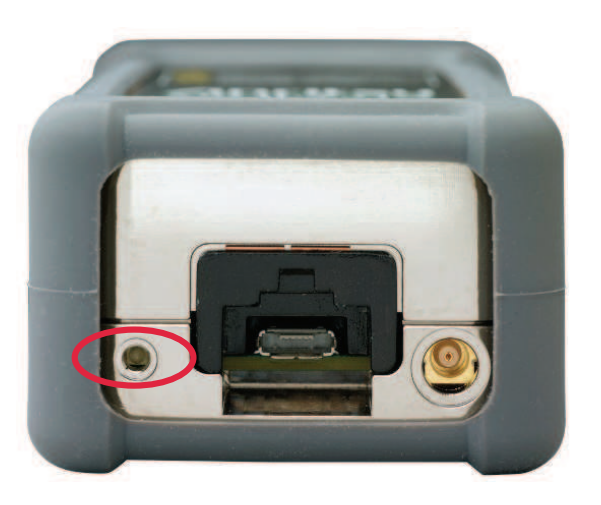

#### Figure 2-5. 1-Port VNA indicator light

**3.** Open the ShockLine software. ShockLine software version must be V1.1.05 or later to run the MS46121A VNA.

| 1 File | 2 Main | 3 Channels | 4 Trace      | 5 Calibratio | n 6 Mea | surement | 7 Applica | ation 8 Util | ities 9 Help |        |             |
|--------|--------|------------|--------------|--------------|---------|----------|-----------|--------------|--------------|--------|-------------|
| 1      |        |            | $\mathbf{N}$ |              |         |          | 0         | lox/ay       | 2            | 0      | M           |
| 11     | Swee   | p Freq     | Marker       | Scale        | Channel | Trace    | Display   | Response     | Calibration  | Preset | Time Domain |

Figure 2-6. 1-Port VNA with serial number labeled on trace

- **4.** The ShockLine software will come up with the serial number of the MS46121A displayed in the channel label. See Figure 2-6.
- **5.** Each MS46121A will have a dedicated channel and the respective serial number will be labeled to make keeping track of each VNA easier.
- **6.** In the unusual circumstance a new VNA is added and there is no response on the channel, before unplugging and re-plugging, the following steps are suggested:
  - Navigate
    - SWEEP | Hold Functions | Hold
  - Upon this menu, press the Hold button and wait 5 seconds
  - Press Sweep button

7. Check to see if VNA is sweeping. If not, try un-plugging and re-plugging the VNA.

**8.** If a VNA is removed, the channel of the removed VNA will stay on the ShockLine software and the other channels will not re-arrange or shift. If all VNAs are removed, the ShockLine software will shut down. Prior to exiting, the software will ask the user if the setup should be saved. See Figure 2-7 I

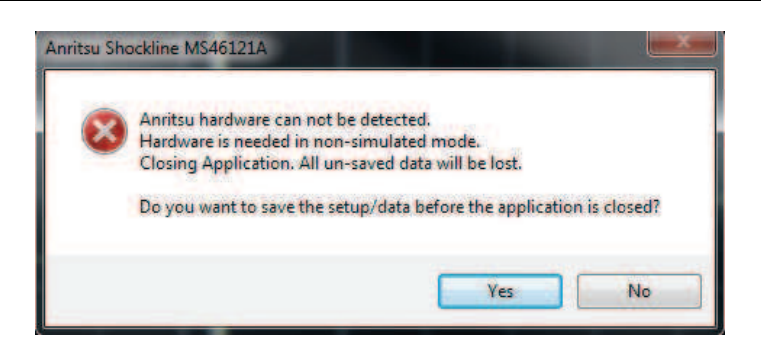

Figure 2-7. ShockLine warning when all MS46121As are removed from ports

MS46121A UG

2-8

## Chapter 3 — Calibration

#### 3-1 Chapter Overview

This chapter provides information for the manual calibration and 1-Port measurement setup of the MS46121A Series 1-Port VNA.

#### **Standards Calibration**

Before starting the calibration of the MS46121A, the user must have the Open, Short and Load (OSL) standards to perform the calibration. The standards must be characterized and their respective coefficients loaded into the ShockLine software. If the user has an Anritsu calibration tee, loading or creating cal kit coefficients will not be necessary. Some older Anritsu OSL calibration kits may need to have their coefficients loaded into the software.

#### **1-Port VNA Manual Calibration**

To calibrate the 1-Port VNA manually, refer to Figure 3-1.

Calibration | Manual Cal | 1 Port Cal | Modify Cal Setup | Edit Cal Params

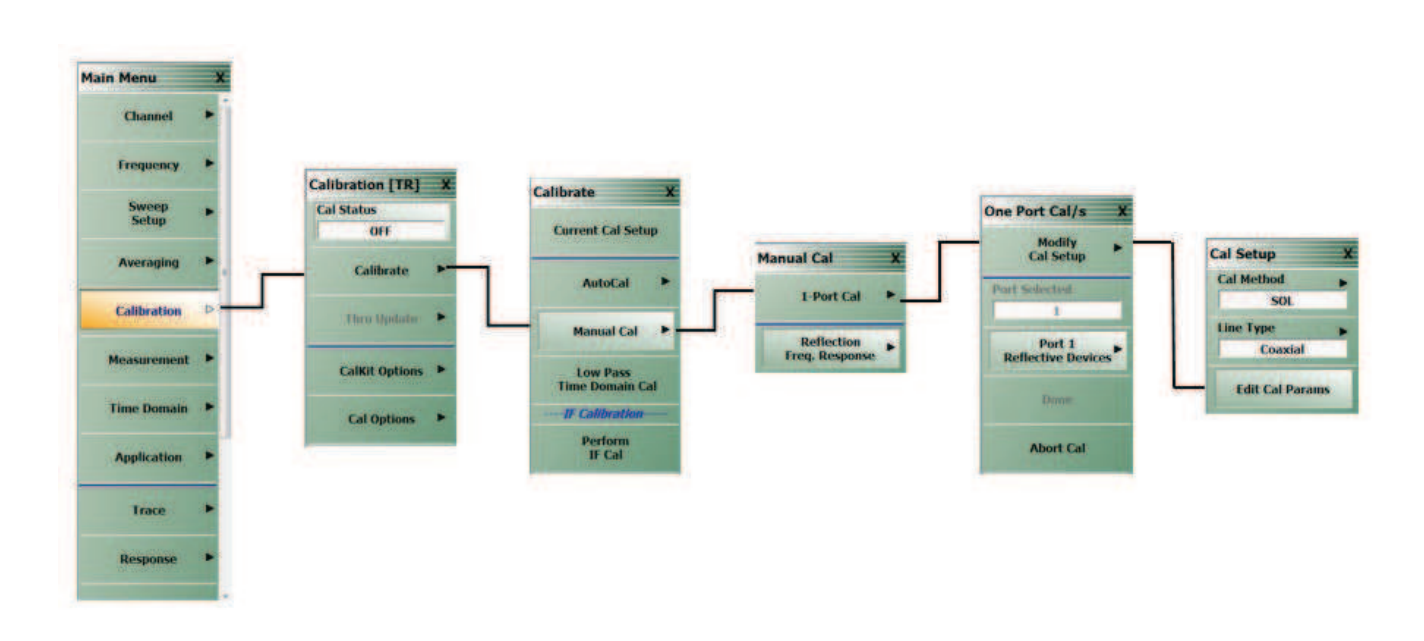

Figure 3-1. Menu Flowchart for 1 Port Calibration

For loading standard coefficients, refer to menu in Figure 3-2. In this example, we have chosen the TOSLNF50A DUT connector since the MS46121A has a N(m) connector and we are using a TOSLNF50A (N(f))calibration Tee.

| DUT Connector     | TOSLNF50A                                                                                                    | * | Standard Info |
|-------------------|----------------------------------------------------------------------------------------------------|---|---------------|
| Select BB Load:   | N-Conn(F)<br>2.4 mm(M)<br>2.4 mm(F)<br>TNC(F)                                                                                        |   | Load Cal Kit  |
| Select Load Type: | <ul> <li>V-Conn(M)</li> <li>V-Conn(F)</li> <li>W1-Conn(F)</li> <li>7/16(M)</li> <li>7/16(F)</li> <li>GPC-7</li> <li>GPC-7</li> </ul> | 0 | Sliding Load  |

Figure 3-2. One Port Cal Setup (SOL, Coaxial) with Connector Drop Down Menu

Once this setup has been completed and the user has verified the correct calibration standards, the user must push the back button on the Cal Setup menu and then proceed with calibrating the MS46121A VNA. The user will choose Port 1 Reflective Devices and connect all three standards in any order until calibration is complete. The last thing to do is select the "Done" button after the prompt. This will complete the calibration and accurate S11 measurements can now be done.

#### **3-2 Making a 1-Port Measurement**

This section describes how the user can make a simple one port measurement. There are many types of trace displays to choose from including log mag, linear mag, real and complex impedance, phase and magnitude. The basic measurement will be outlined and can be changed, with minimal effort, to make all types of S11 measurements.

#### Setting up the Instrument

The MS46121A is a 1-Port Vector Network Analyzer, so the MS46121A must be calibrated using the Open, Short and Load for accurate measurements. The default for the MS46121A is a single screen with a log magnitude display.

#### Navigation

One channel in the software is assigned to each of the four MS46121A VNAs. See Figure 3-3.

3-2

Channel | CHANNEL | # of Channels | 4

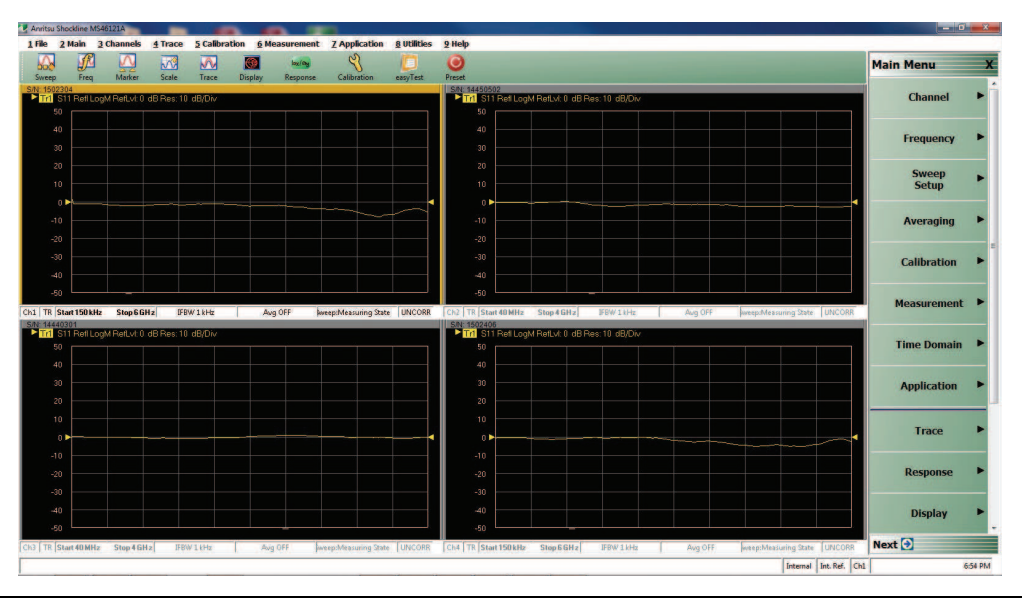

Figure 3-3. 4 Channel View

3-4

## Chapter 4 — Troubleshooting

#### 4-1 Chapter Overview

This section provides basic troubleshooting methods if the MS46121A is not connecting properly. The software should automatically detect and install drivers when the MS46121A is plugged into the computer.

#### 4-2 Installation Errors

ShockLine software includes all the drivers necessary to make the MS46121A a plug and play device. Before contacting ShockLine support, the following steps are suggested.

- 1. Ensure the device is plugged in to the USB port.
- 2. Unplug MS46121A and try plugging it in again.
- 3. Try all USB ports as a PC USB port may be defective.
- 4. Unplug MS46121A, then re-plug and re-launch the ShockLine Software.
- **5.** Confirm that the Anritsu USB driver has been installed by checking the Windows Device Manager under the Universal Serial Bus Controllers. See Figure 4-1.
- 6. There should be no yellow triangles.
- 7. If there is a yellow triangle, try re-installing the ShockLine VNA software.
- **8.** If the yellow triangle continues to exist after following steps 1-5, contact ShockLine support at: ShockLineVNA.support@anritsu.com.

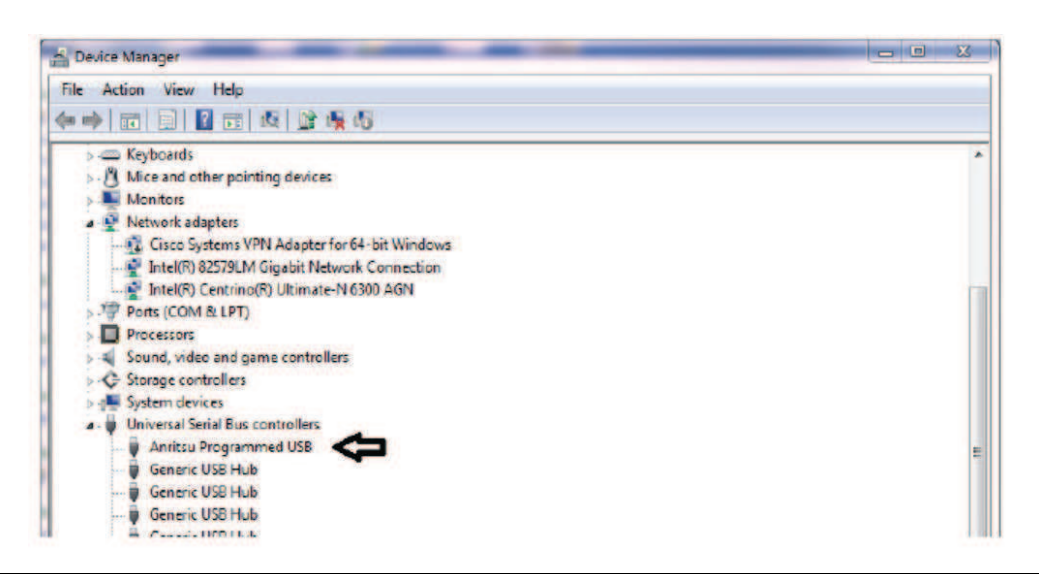

Figure 4-1. Universal Serial Bus Controller

4-2

## Appendix A — Maintenance and Security

#### A-1 Security and Memory Overview

The MS46121A is a secure device and can be moved in and out of the secure facilities as there are no user accessible locations on the MS46121A.

The MS46121A USB 1-Port VNA has the following memory devices:

- Non-Volatile 500 kB FLASH. This contains FPGA configuration data. This memory is not accessible by the user.
- Non-Volatile 4 MB Data FLASH. This contains device configuration and calibration data. This memory is not accessible by the user.
- Volatile 2 MB RAM. This memory is for programming data and completely cleared during power down. This memory is not accessible by the user.

#### A-2 Preparation for Storage or Shipment

Use the following information for preparing the ShockLine MS46121A Series VNA for storage or shipment.

#### **Preparation for Storage**

Preparing the VNA for storage consists of cleaning the unit, packing it inside of the storage container with moisture-absorbing desiccant crystals, and storing the unit in a temperature-controlled environment that is maintained between -40 °C and +75 °C.

#### **Preparation for Shipment**

To provide maximum protection against damage in transit, the VNA should be repackaged in the original shipping container. If not available, instructions for packaging and shipment are given below:

#### **Remove Attached Equipment and Connectors**

1. Remove any user-supplied connectors or adapters.

#### Use a Suitable Container

2. Obtain a corrugated cardboard carton with at least 125 kg test strength. This carton should have inside dimensions of no less than 15 cm (6.0") larger than the instrument unit dimensions to allow for cushioning.

#### Dimensions

- 3. The instrument body dimensions are:
  - Height: 36 mm
  - Width: 52 mm
  - Depth: 144 mm

#### Protect the Instrument

**4.** Surround the unit with polyethylene sheeting to protect the finish. A sealed bag is recommended as a best practice.

#### **Cushion the Instrument**

**5.** Cushion the instrument on all sides by tightly packing dunnage or urethane foam between the carton and the unit. Provide at least 8 cm (3.0") of dunnage on all sides.

#### Seal the Container

6. Seal the carton by using either shipping tape or an industrial stapler.

#### Address the Container

**7.** If the instrument is being returned to Anritsu for service, mark the address of the appropriate Anritsu service center and your return address on the carton in one or more prominent locations.

Contact information for all worldwide Anritsu Service Centers is available on the web site at: http://www.anritsu.com/Contact.asp

A-2

## Index

#### Α

| altitude, operating |  | 5 |
|---------------------|--|---|
|---------------------|--|---|

#### С

| Calibration Kits1-3         |  |
|-----------------------------|--|
| Connecting External Devices |  |
| cooling, during operation   |  |

#### D

#### Ε

| Environmen  | t |   |  |   | • | • |   | • | • |   | • | • | • | • | • |   | • | • | • |   |   |   |   | • |   |   |   | . 2 | -5 |
|-------------|---|---|--|---|---|---|---|---|---|---|---|---|---|---|---|---|---|---|---|---|---|---|---|---|---|---|---|-----|----|
| environment | , |   |  |   |   |   |   |   |   |   |   |   |   |   |   |   |   |   |   |   |   |   |   |   |   |   |   |     |    |
| storage     | • | • |  | • | • | • | • | • | • | • | • | • | • | • | • | • | • | • | • | • | • | • | • | • | • | • | • | .A  | -1 |

#### F

| Front Panel |  |  |  |  | .2-1, 3-1, 4-1 |
|-------------|--|--|--|--|----------------|
|-------------|--|--|--|--|----------------|

#### Н

| humidity, operating | <br>j |
|---------------------|-------|
|                     |       |

| l<br>Installation  | <br> | ••• | <br> | <br> | <br> |       | <br> | . 1-1 |
|--------------------|------|-----|------|------|------|-------|------|-------|
| <b>M</b><br>Models | <br> |     | <br> | <br> | <br> | <br>• | <br> | . 1-2 |

#### 0

| Options |  |  |  |  |  |  |  |  |  |  |  |  |  | 1-2 |
|---------|--|--|--|--|--|--|--|--|--|--|--|--|--|-----|
|---------|--|--|--|--|--|--|--|--|--|--|--|--|--|-----|

#### Ρ

| Power Requirements           | 2-5 |
|------------------------------|-----|
| Power-On/Power-Off Procedure | 2-5 |
| Previous                     | 1-4 |

#### S

| Safety Symbols      |  |  |  |  |       |  |   |   |  |     |    |    |     |     |   |
|---------------------|--|--|--|--|-------|--|---|---|--|-----|----|----|-----|-----|---|
| For Safety          |  |  |  |  | <br>• |  |   |   |  | . : | 38 | af | et  | y-2 | 2 |
| In Manuals          |  |  |  |  | <br>• |  |   |   |  | . : | 38 | af | et  | y-1 | - |
| On Equipment        |  |  |  |  | <br>  |  |   |   |  | . : | 38 | af | et  | y-1 |   |
| Shipment            |  |  |  |  | <br>  |  |   |   |  |     |    |    | . / | 4-1 |   |
| shipping instrument |  |  |  |  | <br>• |  |   |   |  |     |    |    | . / | 4-1 | - |
| Storage             |  |  |  |  | <br>• |  |   |   |  |     |    |    | . / | 4-1 | - |
| storage environment |  |  |  |  | <br>• |  | • | • |  |     |    |    | . / | 4-1 |   |

#### т

| temperature, operating |                                       | 2-5 |
|------------------------|---------------------------------------|-----|
| tomporatare, operating | · · · · · · · · · · · · · · · · · · · |     |

#### U

| Unpacking the Product     |  |  |  | • |  |  |  | 2-5 |
|---------------------------|--|--|--|---|--|--|--|-----|
| User Input                |  |  |  | • |  |  |  | 1-4 |
| User Interface Navigation |  |  |  | • |  |  |  | 1-4 |

#### V

| VNA models |  | 1-2 |
|------------|--|-----|
|------------|--|-----|

Index-2

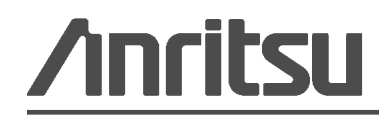

Anritsu utilizes recycled paper and environmentally conscious inks and toner.

www.valuetronics.com

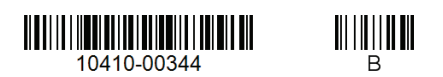

Anritsu Company 490 Jarvis Drive Morgan Hill, CA 95037-2809 USA http://www.anritsu.com